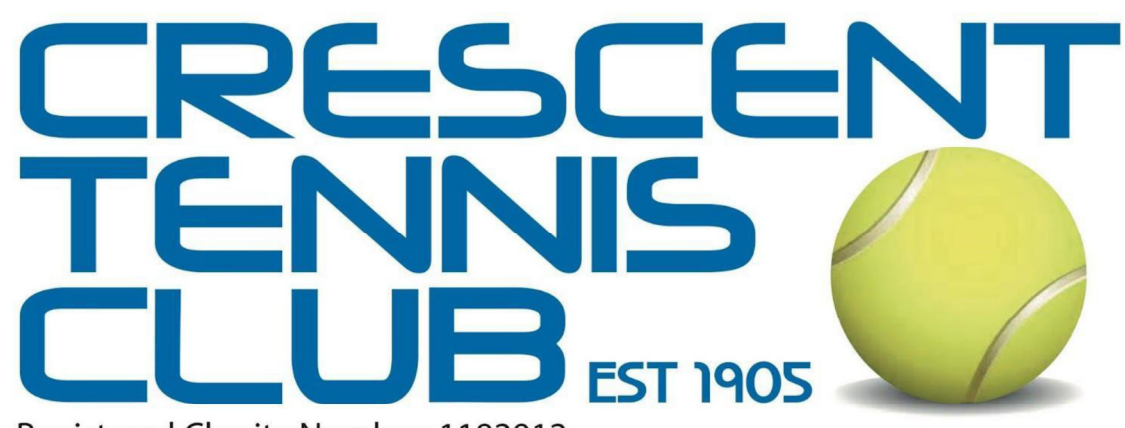

Registered Charity Number: 1192912

| To make a court booking select the<br>'Book a court' tab this will take you to our<br>ClubSpark page.<br>You will need to 'login' (top right) to make a court<br>booking.                                                              |                                                                                                    |
|----------------------------------------------------------------------------------------------------|----------------------------------------------------------------------------------------------------|
| To login you will need to have registered with<br>ClubSpark or if you have an LTA username &<br>password via the LTA tab                                                                                                    | Sign in to book or manage your upcoming bookings  Present  Present Present  Present Present Present Present Present Present Present Present Present Present Present Present Present Present Present Present Present Present |
| This is the registration page with ClubSpark<br>which you will need to complete and sign in with<br>to book a court.                                                                                                    | Register with CluSspark  Retrieve on the strategy of the strategy of the stra  |
| This is the registration page with the LTA and which you need to sign in with to book a court.                                                                                                    | Legin     Sign up to Advantage       Unneme     Provide Hadrage       Unneme     Ender Hadrage       Unneme     Ender Hadrage       Unneme     Ender Hadrage       Unneme     Ender Hadrage       Unneme     Ender Hadrage       Ender     Ender Hadrage       Ender     Ender Hadrage       Ender     Ender Hadrage       Ender     Ender Hadrage       Ender     Ender Hadrage       Ender Hadrage     Ender Hadrage       Ender Hadrage     Ender Hadrage       Ender Hadrage     Ender Hadrage                                                                                                    |
| When you have signed in you can now make<br>your court booking.<br>Select day/month of booking and which court<br>you wish to book – then select your start time<br>and end time - a pop up box will appear to<br>complete the booking | Name     Name     Name     Name     Name     Name       Name     Name     Name     Name     Name       Name     Name     Name     Name     Name       Name     Name     Name     Name     Name       Name     Name     Name     Name     Name       Name     Name     Name     Name     Name       Name     Name     Name     Name     Name       Name     Name     Name     Name     Name       Name     Name     Name     Name     Name       Name     Name     Name     Name     Name                                                                                                    |
| Your court booking should now appear on our booking system.                                                                                                    | enfor 190 Augest                                                                                                    |
| your booking and amend accordingly.                                                                                                    | 0.0 0.0 0.0 0.0 0.0 0.0 0.0 0.0 0.0 0.0                                                                                                    |